## **ISROCK** Technikai információ – Kérdések és válaszok

- 1. K: Vista x64 SP1 rendszert telepítettem fel az ALiveNF6G-GLAN alaplapomhoz, de nem tudom leállítani a rendszert, miután futtatom a "sysprep" programot az operációs rendszerben. Mit tehetek?
  - V: Az Nvidia lapkakészlet kialakítása miatt szükség van a merevlemez (HDD) illesztőprogramra. Telepítse a merevlemez illesztőprogramot az operációs rendszer telepítése közben.
     Az alábbi lépéseket követve telepítse a merevlemez illesztőprogramját:
    - 1. Töltse le az illesztőprogramot és mentse el az illesztőprogramot hajlékony lemezre, USB meghajtóra, CD-re vagy DVD-re.

Merevlemez (HDD) megjató letöltés: <u>http://www.asrock.com/mb/download.asp?Model=NF6-GLAN&s=AM2</u>

2. Kattintson az "Illesztőprogram" ikonra a "Hová kívánja telepíteni a Windows rendszert?" lépésnél.

| Mame                     | Total Size  | Free Space Type |
|--------------------------|-------------|-----------------|
| Disk 0 Unallocated Space | 233.8 GB    | 233.8 GB        |
|                          |             |                 |
| Befresh Delete           | @Eormat     | * New           |
| Lotd Driver              | Size: 23937 | 1 글 MB Apply    |
|                          |             |                 |

3. Majd kattintson az "OK" gombra

| Load Driver  |                                                                               | Contraction of the local division of the local division of the loc | <u></u>          |
|--------------|-------------------------------------------------------------------------------|----------------------------------------------------------------------------------------------------|------------------|
| Mote: The in | ining the driver files, a<br>stallation media can b<br>uc companyie with rran | nd then click OK.<br>e a floppy disk, CD, DVD, or USB flash c<br>Browse<br>OK<br>aware On uns computer                                                                                                    | lrive.<br>Cancel |
|              | Bescan                                                                        |                                                                                                    | Ned              |
| Brgwse       |                                                                               |                                                                                                    |                  |

4. Jelölje be a jelölőnégyzetet, majd kattintson a "Tallózás" gombra.

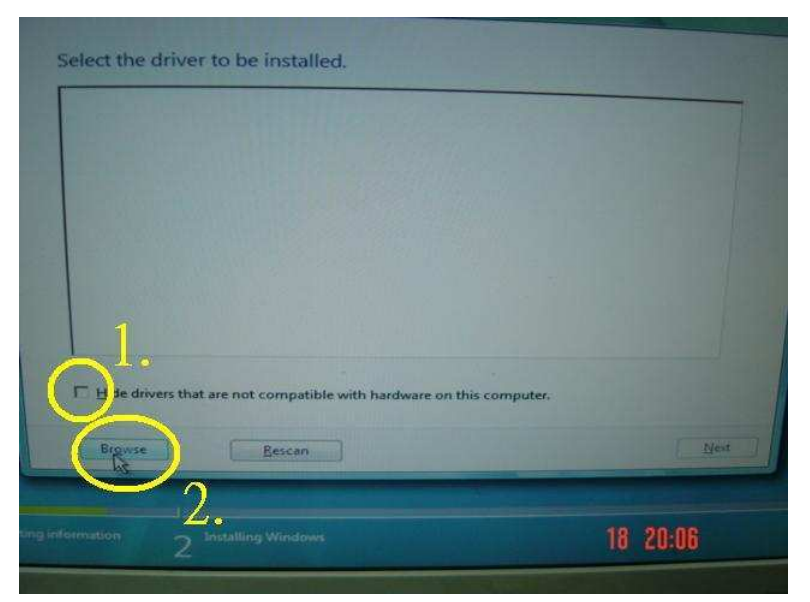

5. Ezután válassza ki az illesztőprogramot a helyről, ahová elmentette.

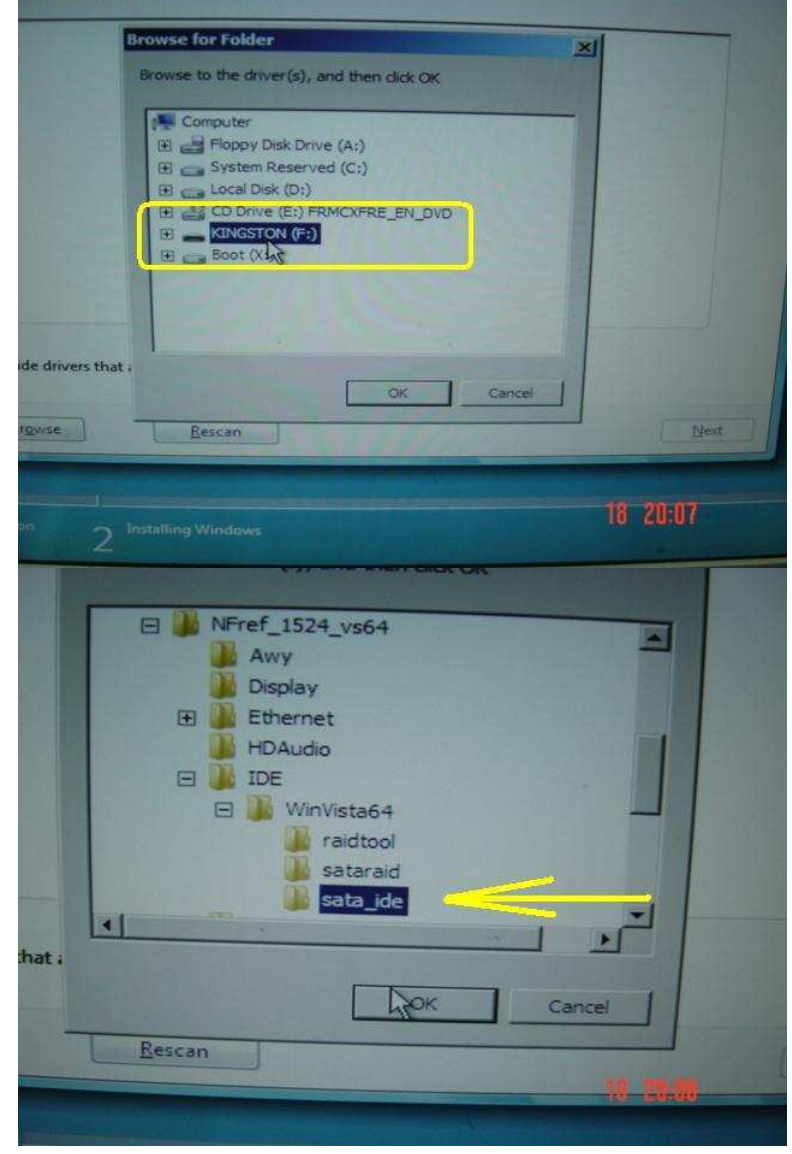

6. Válassza ki a merevlemez illesztőprogramját és kattintspn a "Tovább" gombra anak telepítéséhez.

| elect the driver to be installed.                                                                                                    | WinVite CAU                                                                                                    |
|----------------------------------------------------------------------------------------------------|----------------------------------------------------------------------------------------------------|
| NVIDIA nForce Serial ATA Controller (F:\NFref_1524_vs64\)DE<br>NVIDIA nForce Serial ATA Controller (F:\NFref_1524_vs64\)DE<br>NVIDIA nForce Serial ATA Controller (F:\NFref_1524_vs64\)DE<br>NVIDIA nForce Serial ATA Controller (F:\NFref_1524_vs64\)DE<br>NVIDIA nForce Serial ATA Controller (F:\NFref_1524_vs64\)DE<br>NVIDIA nForce Serial ATA Controller (F:\NFref_1524_vs64\)DE<br>NVIDIA nForce Serial ATA Controller (F:\NFref_1524_vs64\)DE<br>NVIDIA nForce Serial ATA Controller (F:\NFref_1524_vs64\)DE<br>NVIDIA nForce Serial ATA Controller (F:\NFref_1524_vs64\)DE<br>NVIDIA nForce Serial ATA Controller (F:\NFref_1524_vs64\)DE<br>NVIDIA nForce Serial ATA Controller (F:\NFref_1524_vs64\)DE<br>NVIDIA nForce Serial ATA Controller (F:\NFref_1524_vs64\)DE<br>NVIDIA nForce Serial ATA Controller (F:\NFref_1524_vs64\)DE<br>NVIDIA nForce Serial ATA Controller (F:\NFref_1524_vs64\)DE<br>NVIDIA nForce Serial ATA Controller (F:\NFref_1524_vs64\)DE | WinVista64\sata_ide\nvstor64.inf)<br>WinVista64\sata_ide\nvstor64.inf)<br>WinVista64\sata_ide\nvstor64.inf)<br>WinVista64\sata_ide\nvstor64.inf)<br>WinVista64\sata_ide\nvstor64.inf)<br>WinVista64\sata_ide\nvstor64.inf)<br>WinVista64\sata_ide\nvstor64.inf)<br>WinVista64\sata_ide\nvstor64.inf)<br>WinVista64\sata_ide\nvstor64.inf)<br>WinVista64\sata_ide\nvstor64.inf)<br>WinVista64\sata_ide\nvstor64.inf) |
| Hide drivers that are not compatible with hardware on this of                                                                                                    | omputer.                                                                                                    |
| Brguse Bescan                                                                                                    | Next                                                                                                    |
| the second second second second second second second second second second second second second second second se                                                                                                    | 18 20:08                                                                                                    |

2. K: Nem tudok vituális 64bit-es operációs rendszert telepíteni, amikor AMD processzorral használom a Sun xVM virtual Box szoftverét. Mit tehetek?

- **V**:
- Győződjön meg róla, hogy operációs rendszere 64bites, és ellenőrizze, hogy processzora támogatja-e az AMD-V szolgáltatást.
- 2. A BIOS-ban állítsa [Enable] (bekapcsolt) állapotba a [Secure Virtual Machine] (biztonságos virtuális számítógép) beállítást.
- 3. Jelölje ki az [Enable Nested Paging] (beágyazott lapozás engedélyezése) négyzetet a Sun Virtual Box programban.

| Sun VirtualBox              | (23                                                |                                                                                                    | 23        |
|-----------------------------|----------------------------------------------------|----------------------------------------------------------------------------------------------------|-----------|
| View Settings Start Discard | General<br>Hard Disks<br>CD/DVD-ROM<br>Floppy      | General 2<br>Basic Advanced Description Other<br>Boot Order: Floppy                                                                                                    |           |
|                             | <ul> <li>Pototo</li> <li>Remote Display</li> </ul> | Image: Controller Type:       Image: Controller Type:         Image: Controller Type:       Image: Controller Type:         Image: Controller Type: Controller Type:       Image: Controller Type: Controller Type: Controller Type: Controller Type: Controller Type: Controller Type: Control | 100 miles |
|                             |                                                    | Select a settings category from the list on the left side and move the mouse over a settings item to get more information.           OK         Cancel         Help                                                                                                    |           |
| Sun Virtu                   | lalBox                                             | 🌒 🚛 📑 🛃 📢 4,33 P                                                                                                    | M         |

Ez után telepítheti a virtuális 64bites operációs rendszert.